Activation des fonctionnalités de capture de paquets des ports WAN sur les routeurs de la gamme RV340

Objectif

•

Bookmarks

**Conditions requises** 

Étapes pour activer la capture de paquets via le menu de débogage

| ılıılı<br>cısco                                                                                                    |                                                                               |
|----------------------------------------------------------------------------------------------------|-------------------------------------------------------------------------------|
| Router                                                                                                    |                                                                               |
| Username<br>Password<br>English                                                                                                    |                                                                               |
| ©2017-2019 Cisco Systems, Inc. All n<br>Cisco, the Cisco logo, and Cisco Systems are registere<br>Inc. and/or its affiliates in the United States and | ights reserved.<br>d trademarks of Cisco Systems,<br>certain other countries. |
| ← → C ▲ Not secure https://                                                                                                    | /index.html#/GettingStarted                                                   |

## Modification de l'URL à pointer vers la page de débogage

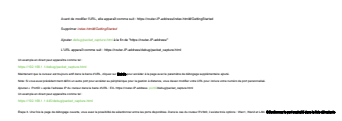

and a second second transformation of the data for firms and the hospitals. I party and or input Report Silper are been and the party

------

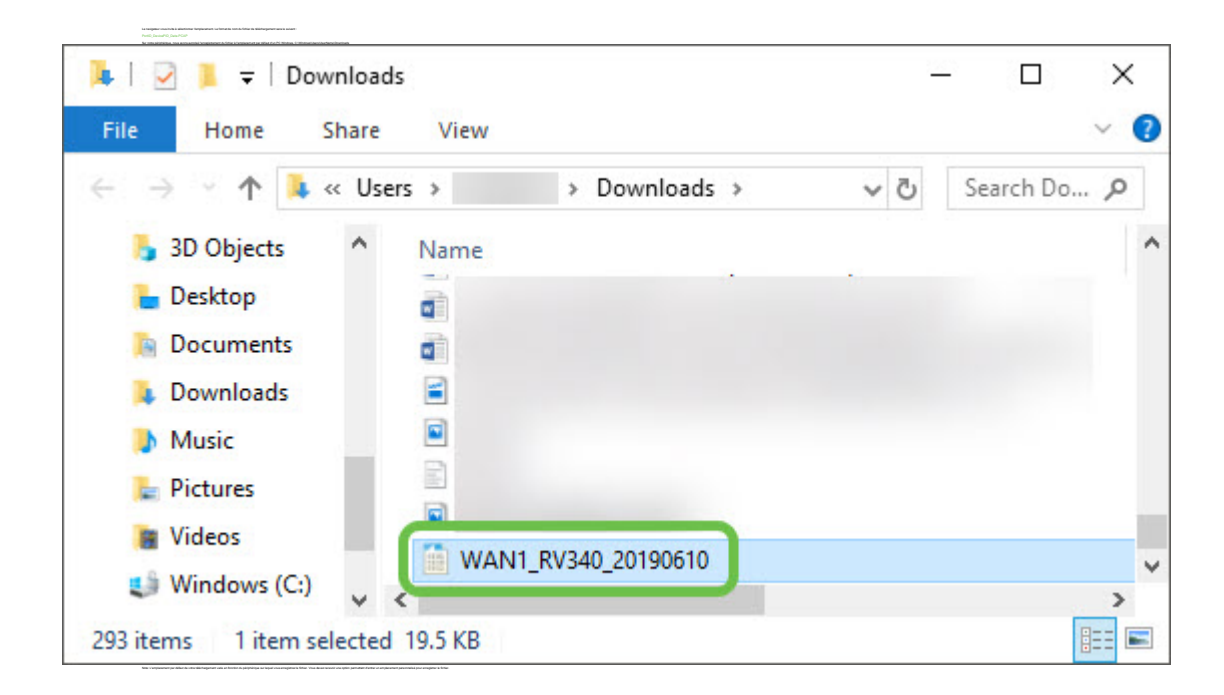

## Conclusion

Afficher une vidéo relative à cet article...

Cliquez ici pour afficher d'autres présentations techniques de Cisco